## How to Find Census Tracts

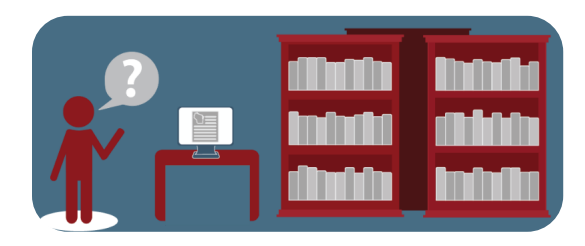

- 1. Start on the Resources page of APL: www.apl.wisc.edu/resources.
- 2. Scroll to the bottom of the page to Wisconsin Counties Tract ID Maps and click the box to activate the pull down of county names.

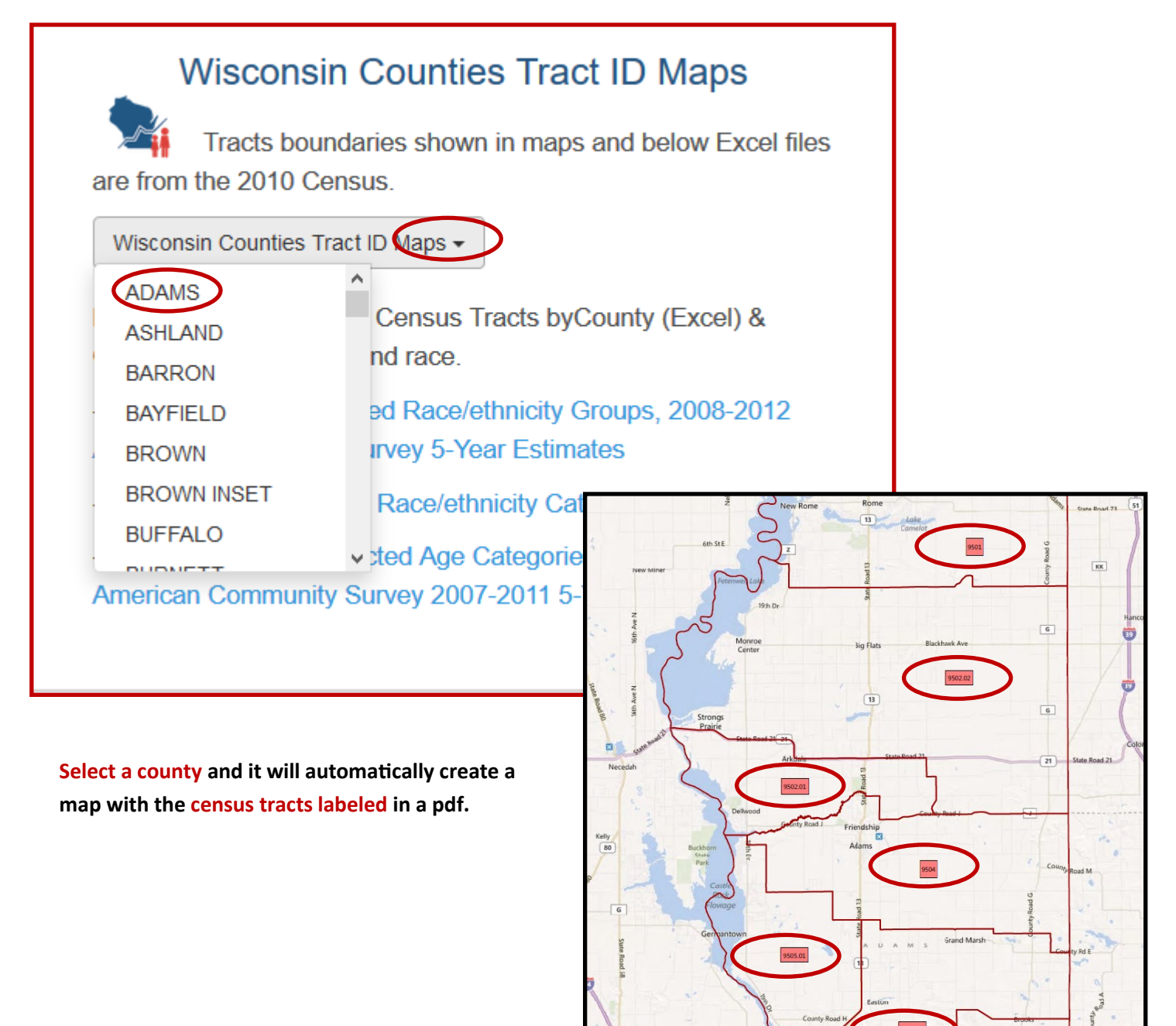

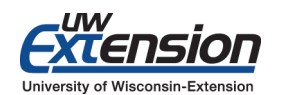

[Created for Coffee Breaks September, 2016]